# (26) 見積徴収システムによる業務の効率化

## Increase in efficiency of the business by an estimated collection system

城古雅典<sup>1</sup>·矢吹信喜<sup>2</sup>

Masanori JOKO, and Nobuyoshi YABUKI

**抄録**:入札時の積算を行うにあたり、国土交通省等の積算基準に掲載されていない、特殊な地盤改 良工法や山留工法等の工事費や、建設物価や積算資料に掲載されていない材料費については、専門 業者から見積徴収する必要がある.見積徴収するためには、図面等のデータを提示する必要がある が、配筋図が含まれているような場合には、図面枚数が500枚を超える場合も珍しくなく、データ 量も70MB 以上となり、通常の電子メールでは送付できない.また、入札案件も多いため、効率的 な見積徴収方法の構築は重要な課題であった.

そこで、Autodesk Buzzsawを使用した見積徴収システムを考案し、大容量のデータを扱え、見積 徴収先に費用負担させず、同一工法を複数業者に見積依頼する場合、どこに見積依頼したか、見積 徴収先には分からない方法を構築した.また、実施例を示し、従来手法と比較したことにより、効 果の確認も行った.

キーワード: 見積徴収システム, Autodesk Buzzsaw, Google Earth, Google マップ *Keywords* : Estimated Collection System, Autodesk Buzzsaw, Google Earth, Google Map

#### 1. 概要

### (1) 見積徴収の必要性

入札時の積算を行うにあたり、国土交通省等の積算基 準 1)に掲載されていない、特殊な地盤改良工法や山留工 法等の工事費や,建設物価2)や積算資料3)に掲載されて いない特殊なコンクリート二次製品や可とう継手等の材料 費については、専門業者から見積徴収する必要がある. 見積徴収するためには,納入場所,数量,時期等を提示 するだけではなく、図面や特記仕様書も提示する必要が ある. それらの資料を専門業者に渡す手段としては, ①面 会して直接手渡す, ②郵送する, ③FAX する, ④電子メ ールで送付する等が考えられる.現在では,発注者から 提示される資料も PDF 形式の電子媒体が大部分であり, 電子メールを使用する方法が一番効率的である.現在の 社内メールのアプリケーションは IBM 社が開発・販売して いる Lotus Notes4)を使用しており, 添付ファイルの上限が 5MB である. 国土交通省関東地方整備局発注の函渠工 事や橋梁下部工事の場合,図面に配筋図が含まれている ため、図面枚数が500枚を超える場合も珍しくなく、データ 量も 70MB 以上となるため,何回かに分けてメールを送る か,図面の必要部分を抽出して送るかの方法を取らざるを 得ないが,一工事につき複数の工種や材料の見積徴収 が必要となるため,図面の必要部分の抽出には多大な時 間かかってしまう. 筆者は年間 40 件以上の入札案件に対 応しており,また,一工法や一材料につき複数の専門業 者に対し見積徴収を行うため,効率的な見積徴収方法 の構築は重要な課題であった.

## (2) 既往の方法

既往の方法としては、①国土交通省が運用している電 子入札システム(e-BISC)等<sup>5)</sup>、②一般財団法人建設業振 興基金が運営しているCI-NET<sup>6)</sup>、③データ便等の大容量 ファイルの無料転送サービスがある.国土交通省が運用し ている電子入札システム(e-BISC)等については、元請と して応札することのない専門業者はアクセスすることがで きず、CI-NETについては、当社がプロジェクト管理システ ムを改定した時に加入を検討したが、次期早々として見送 っており、データ便等の大容量ファイルの無料転送サービ スについては、情報セキュリティーの面で使用禁止となっ ているので既往の方法は利用できない.そこで、見積徴収 業務の効率化を行うため、新たな見積徴収システムを構 築することとした.

(3) 見積徴収システム構築に関し配慮すべき事項

見積徴収システム構築に関して配慮すべき事項を以下 に示す.

- ・大容量のデータを扱えること.
- ・見積徴収先に費用負担させないこと.
- ・同一工法を複数業者に見積依頼する場合,どこに見 積依頼したか,見積徴収先には分からないこと.
- ・見積徴収先のアスセス状況が把握できること.

 1:正会員前田建設工業(株)土木事業本部 営業第1部 営業推進グループ (〒101-0064 東京都千代田区猿楽町2-8-8 猿楽町ビル, Tel:03-5217-9552, E-mail:jiyouko.m@jcity.maeda.co.jp)

2: 正会員 Ph.D. 大阪大学大学院工学研究科 環境・エネルギー工学専攻 教授

## 2. 見積徴収システムについて

#### (1) 使用アプリケーション

見積徴収システムにはオートデスク社のAutodesk Buzzsawを使用した. Autodesk Buzzsawは, インターネット 上の共有ディスク領域(バズソーではこれを「サイト」と呼 ぶ)を提供し, 画像や文章, 図面などの電子データ(「ファ イル」)をデータセンターに保管して, メンバー間で共有す るサービスであり, ①大容量のデータを扱える, ②すでに 社内で導入済みのため追加コストがかからない, ③ユーザ ー側もWeb接続できるパソコンとメールアドレスがあれば追 加の費用がかからない, ④サイトの開設申請を行い, 許可 されてサイト管理者になれば, サイト内のユーザー登録や セテュリティレベルの設定を自ら行うことが出来るため自由 度が高い, ⑤ユーザーのアクセス状況や, データのアップ ロード, ダウンロードの状況が確認できる, ⑥同一ファイル 名でアップロードしても, 履歴管理ができる, 等の利点が ある.<sup>7)</sup>

#### (2) 見積徴収のフローチャート

見積徴収の手順としては、図-1に示す通り、①プロジ ェクト登録と標準フォルダの作成、②位置情報の提示、③ メンバー登録、④セキュリティーレベルの設定、⑤プロジェ クトへの招待、⑥データのアップデートの順で行うものとし た.

# (3) プロジェクト登録と標準フォルダの作成

サイトが開設されたら、そのサイト内にプロジェクトを登録し、プロジェクト内に見積徴収に必要な情報のフォルダを作成する.見積徴収に必要な情報としては、①位置情報、②配布目録、③入札公告、④入札説明書、⑤工事数量総括表、⑥見積参考資料、⑦特記仕様書、⑧図面があり、それらを標準フォルダとした.位置情報としては、位置情報(Google Earth)と位置情報(Google マップ)を標準フォルダとした。そして、プロジェクトに応じてフォルダの追加削除は自由に行えることとした。プロジェクト登録と標準フォルダの作成を行った状態を図-2に示す.

## (3) 位置情報の提示

位置情報の提示方法としては,Google社のGoogle Earth<sup>8)</sup>とGoogleマップ<sup>9)</sup>を併用した.本来,Google EarthはGoogleマップと連携している上,三次元の視点で現地を確認できるためGoogle Earthのみでの対応が望ましいが,ユーザー側のパソコンにGoogle Earthがインストールされていない場合,トラブルが発生することも考えられるため,Googleマップの情報も付加している.

Google Earthにおいては, 図-3に示すように, 位置情報をKmz形式で保存できるので, このファイルを位置情報 (Google Earth)フォルダにアップロードしておけば, 見積 徴収先のユーザーは, ファイルをダウンロードしなくても, Autodesk Buzzsawのファイルをダブルクリックするだけで 直接起動することが可能である.

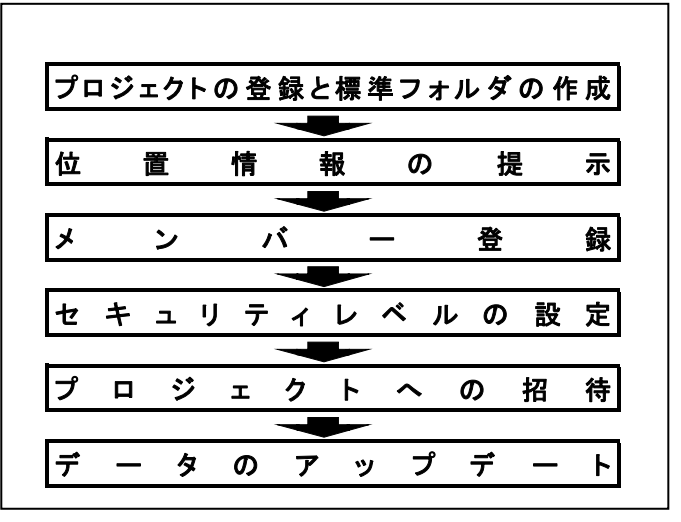

図-1 見積徴収のフローチャート

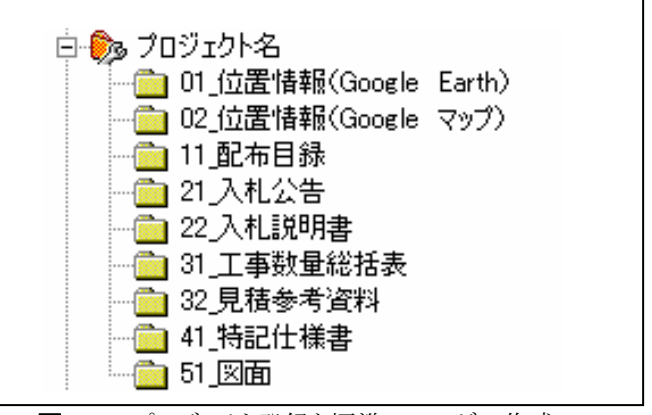

図-2 プロジェクト登録と標準フォルダの作成

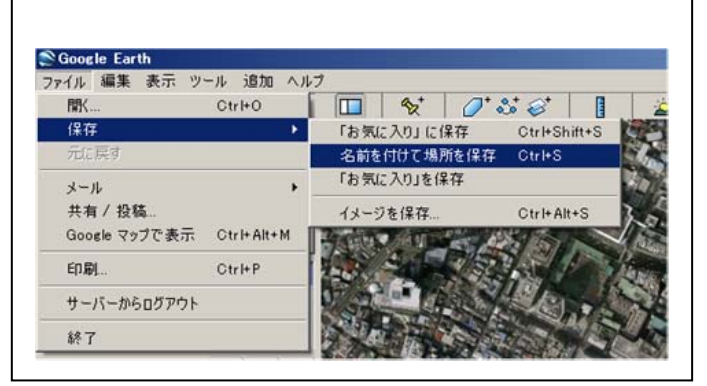

図-3 Google Earth における位置情報の保存

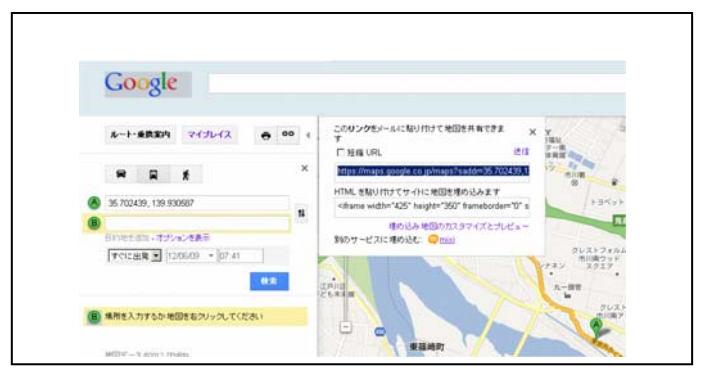

図ー4 Google マップにおけるリンクの設定

Googleマップにおいては、図ー4に示すように、ページ のリンクをコピーできる機能があり、Autodesk Buzzsawのリ ンクの作成機能を使って見積徴収先のユーザーに位置情 報を提供することが可能となる.そして、この場合も Autodesk Buzzsawから直接起動することが可能である.

なお、GoogleマップおよびGoogle Earthに関する使用 許諾ガイドラインには、GoogleマップまたはGoogle Earth へのリンクに関し、「ご自分のウェブサイトまたはソフトウェ アから Google のサービスにリンクする際には、使用許諾 を受ける必要はありません. Google サービスへのアクセス を促進していただければ幸いです.ただし、リンクとして Google ロゴを使用することは避けてください.」<sup>10)</sup>との記 載がある.

#### (4) メンバー登録

Autodesk Buzzsaw のメンバー登録は、ユーザー名、性、 名、電子メールのアドレスを入力するだけで完了する.登 録が完了すれば、メンバーに電子メールが届き、メール内 のリンクをクリックすれば Autodesk Buzzsaw のシステムが ダウンロードされるしくみとなっている.次に、一つの見積 徴収先に複数の担当者がいる場合もあるので、グループ 登録の機能を使用した.グループ名は見積徴収先の会社 名とし、そのグループに担当者をメンバーとして追加する.

## (5) セキュリーレベルの設定

Autodesk Buzzsaw のグループのプライバシーはオープ グループ,プライベートグループ,非表示グループの三種 類設定が可能であるが,同一工法を複数業者に見積依 頼する場合、どこに見積依頼したか、見積徴収先には 分からないようにする方法としては、(4)メンバー登録 で示したグループ登録を行う際,プライバシーを非表示グ ループに設定することにより実現可能である.また,権限と してはメンバーやグループごとに、上位の方から、サイト管 理者, プロジェクト管理者, 編集, 更新, レビュー, 表示, 一覧,保存の八段階の設定が可能であり、この権限はプ ロジェクトごとに設定することができる. そして、メンバーの 権限とグループの権限が異なる場合は上位の権限が付与 される. 見積徴収先のグループの権限としては, ファイル のダウンロードができる最低限の権限である表示を採用し た.また、サイト管理者はメンバーやグループごとにどのよ うな表示がされているかを確認できるため、設定ミスがあっ たとしてもすぐに修正することが可能となる.

## (6) プロジェクトへの招待

プロジェクトへの招待はメンバーとグループのどちらでも 可能であるが、メンバーで招待してしまうと、他のメンバー やグループに招待されたことが分かってしまうためグルー プを招待するものとする. つまり、担当者が一人の場合で も、プライバシーを非表示グループに設定したグループを 作成する必要がある. そして、プロジェクトに招待された グループのメンバーにはメールが届き、招待されたことが 分かるようになっている.

## (7)データのアップデート

データのアップデートの方法は、通常のファイルコピー 操作同様、自分のパソコンにあるファイルをAutodesk Buzzsaw上の所定のフォルダにコピーすることで完了する. この際、メールの通知機能を使えば、データがアップデー トされたことをプロジェクトに招待されたメンバーに知らせる ことができる.メールはグループを非表示グループに設定 していれば、すべてBccで送られる.サイト管理者は、メン バーのアクセス状況やデータのダウンロード履歴を確認す ることができるため、見積徴収先からの返信メールや電話 がなくても、ある程度の進捗状況の把握は可能となる.

#### 3. 実施例

## (1) 見積徵収内容

対象工事は、国土交通省関東地方整備局発注の「田 尻地区管渠その6工事」とした、当工事は都心部から放射 道路を相互に連絡して、都心方向に集中する交通を分散 するとともに、都心部の通過交通をバイパスさせる役割を 担い、都心の渋滞緩和や環境の改善をはかることを目的 とした4車線(一部6車線)の外環道(東京外かく環状道 路)の全整備延長約85km<sup>11)</sup>のうち、千葉県市川市におい て函渠工を315m構築する工事であり、入札契約方式は 一般競争入札(標準型)、工期は約34ヶ月、工事発注規 模は50億円以上となっている、今回見積徴収を行うのは 地盤改良工事について3社、土留工事について1社、特 殊止水継手の材料費について2社の計6社に対して見積 徴収を行った.なお、図面枚数は参考図を含めて440枚 であり、総データ数は77MBであった。

#### (2) 見積徵収時間

a)メンバー登録とグループ登録

見積徴収した6社はすでにメンバー登録, グループ登録 を終了しているが, 新規に行っても, メンバー登録の場合 は1件当たり2分程度, グループ登録の場合はメンバーが 5人程度であれば1件当たり5分程度で終了する.

b) プロジェクト登録と標準フォルダの作成

まず、プロジェクト登録であるが、これについては工事名 を入力するだけなので、1 分程度で終了した.次に、標準 フォルダの作成もフォルダ名を入力するだけなので、新規 作成の場合 3 分程度で終了したが、データが入っていな い標準フォルダを自分のパソコンに保存しておけば、この ステップも省略することができる.

c) プロジェクトへの招待

プロジェクトへの招待についても、グループの選択を行 うだけなので、6社の場合1分程度で終了した. d) データのアップデート

見積徴収時間の大部分はデータのアップデートによる ものであり,通信環境によっても影響を受けるが,メールの 作成時間2分を含めて今回の77MBのデータのアップデ

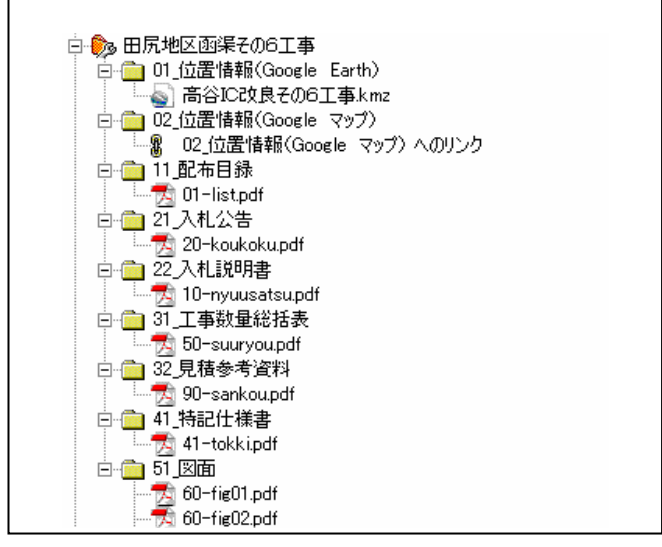

図-5 アップデート後の状態(抜粋)

ート時間は6分であった. なお, 図-5は, アップデート後の状態の一部を示したものである.

## e)見積徴収時間

見積徴収時間は**表-1**に示すように,新規の場合で18 分であった.また,メンバー,グループ,標準フォルダを既 登録した状態であれば,8分で終了できることが分かった.

#### (3) 従来方法との比較と効果の確認

今回6社に対する見積徴収時間は18分であった.これ を従来の方法と比較するために, 地盤改良工事に該当す る部分の見積参考資料,特記仕様書,図面をプリントアウ トして FAX で送付する場合と 5MB 以下の PDF 形式の分 割ファイルにして電子メールで送付する場合の見積徴収 時間を計測した. 資料枚数としては, 見積参考資料7枚, 特記仕様書 2 枚, 図面 26 枚の計 35 枚となった。まず, FAX で送付する場合は、データ抽出およびプリントアウト に40分, FAX の宛書作成と送付に10分の計50分となっ た. 次に電子メールで送付する場合は、データ抽出およ び 5MB 以下の PDF 形式の分割ファイルにするのに 42分, データ量が10.4MBになったので、3通の電子メール作成 に4分の計46分となった.従来方法は,見積徴収先が増 えるに従って,作業時間は比例的に増えていくのに対し, 見積徴収システムを用いた方法は、見積徴収先が増えて も、一度データをアップロードしてしまえば、新規メンバー の場合は、メンバー登録、グループ登録、プロジェクトの招 待の8分で済み,既登録の場合はプロジェクト招待の1分 で終了するため、データ量が多く、かつ見積徴収先が多 い場合に威力を発揮することが確認できた.

## 4. まとめ

見積徴収システムの導入効果としては、①大容量のデ ータを扱えた、②見積徴収先に費用負担させなかった、

表-1 見積徵収時間

| 業務ステップ      | 所要時間(分) |     |
|-------------|---------|-----|
|             | 新規      | 既登録 |
| メンバー登録      | 2       | -   |
| グループ登録      | 5       | -   |
| プロジェクト 登録   | 1       | 1   |
| 標準フォルダの作成   | 3       | -   |
| プロジェクトへの 招待 | 1       | 1   |
| データのアップデート  | 6       | 6   |
| 合計          | 18      | 8   |

③同一工法を複数業者に見積依頼する場合,どこに見 積依頼したか,見積徴収先には分からない方法ができ た,④見積徴収先のアスセス状況が把握できたことを 満たしたうえで,従来の方法に比べ効率的に業務を行 えることが分かった.それに加え,Google Earth や Google マップの位置情報を提供することにより,納入場所 の間違いを無くすだけではなく,現地特性や搬入路の確 認のための事前検討を行ってから現地調査を行うことによ り,より精度の高い現地調査が行えることや,案件によって は,現地調査を省略して見積作成することが可能な場合 もあると思われる.

今後の課題としては、当社の場合は Autodesk Buzzsaw が導入済みであったため、追加の費用が掛からなかった が、新規導入の場合、新たな費用負担が発生することと、 登録グループ数が現在 27 社であるので 100 社程度に増 やすことを課題とする.

#### 参考文献

- 一社)建設物価調査会:平成24年度版国土交通省土 木工事積算基準,2012.5.
- 一社)建設物価調査会:建設物価 2012年6月号,2012.
  6.
- 3) 財)経済調査会:積算資料 2012 年 6 月号, 2012. 6.
- IBM Lotus Notes/Domino 8.5 : < http://www-06.ibm.com/ software/jp/lotus/products/nd85/>, (入手 2012.6.9) .
- 5) 国土交通省 平成 15 年度からの電子入札実施に関す るお知らせ: <http://www.mlit.go.jp/kisha/kisha03/13/130 117\_.html>, (入手 2012.6.9).
- 6) CI-NET: <http://www.kensetsu-kikin.or.jp/ci-net/>, (入 手 2012.6.9) .
- Autodesk Buzzsaw : <http://www.autodesk.co.jp/adsk/serv let/pc/index?id=14518129&siteID=1169823>, (入手 201 2.6.9) .
- 8) Google Earth:</http://www.google.co.jp/intl/ja/earth/index. html>, (入手 2012.6.9) .
- 9) Google マップ:<https://maps.google.co.jp/>, (入手 20 12.6.9) .
- Google マップおよび Google Earth に関する使用許諾ガイ ドライン: <a href="http://www.google.co.jp/permissions/geoguidelines.html">http://www.google.co.jp/permissions/geoguidelines.html</a>, (入手 2012.6.9).
- 外環道(東京外かく環状道路): < http://www.ktr.mlit.go.jp /honkyoku/road/3kanjo/gaikan/index.htm>, (入手 2012. 6.9).